### 客户平台 - 功能 #460

### 新增"终端客户库存盘点"功能

2020-07-09 17:51 - 于 远航

| 状态:   | 已关闭     | 开始日期: 2020-07-09 |         |  |
|-------|---------|------------------|---------|--|
| 优先级:  | 普通      | 计划完成日期:          |         |  |
| 指派给:  |         | % <b>完成</b> :    | 0%      |  |
| 类别:   | 200-PDA | 预期时间: 0.00 小时    |         |  |
| 目标版本: |         | 耗时:              | 3.50 小时 |  |
| 描述    |         |                  |         |  |
|       |         |                  |         |  |

#### 历史记录

#1 - 2020-08-18 14:46 - 王宁

- 状态从 新建 变更为反馈

1. 删除箱号的时候需要有确认弹窗

2. 如果手工输入的箱号有误,则仍在手工输入箱号的界面显示错误提示,不要返回箱号列表行

3. 扫描完箱号后点击"保存并提交"按钮,没有确认弹窗 4. 删除掉的箱号,也保存下来了

5. 已保存的盘点记录,浏览的时候只显示汇总列表和箱号列表,不提供手工输入箱号、扫描、删除这些功能

#2 - 2020-08-24 15:39 - 于 远航

- 文件 PDA-- 库存盘点列表.jpg 已添加

- 文件 PDA-- 库存盘点手工添加箱号.png 已添加
- 文件 PDA-- 空箱库存盘点去掉提醒功能.jpg 已添加
- 文件 PDA--返回增加确认弹窗.jpg 已添加

1.删除不生效,扫描箱号删除后,仍能点击保存并提交并能上传成功;

| 🔤 🔒          | 📟 🛠 💎 🗽 📕 36% 15:25 |
|--------------|---------------------|
| <del>\</del> | 空箱库存盘点 +            |
| C101927-1    | 2020-08-18 15:00:58 |
| C101927-2    | 2020-08-20 10:31:57 |
| C101927-3    | 2020-08-24 15:10:49 |
| C101927-4    | 2020-08-24 15:23:25 |

```
2.手工添加箱号后报一串英文提示;
```

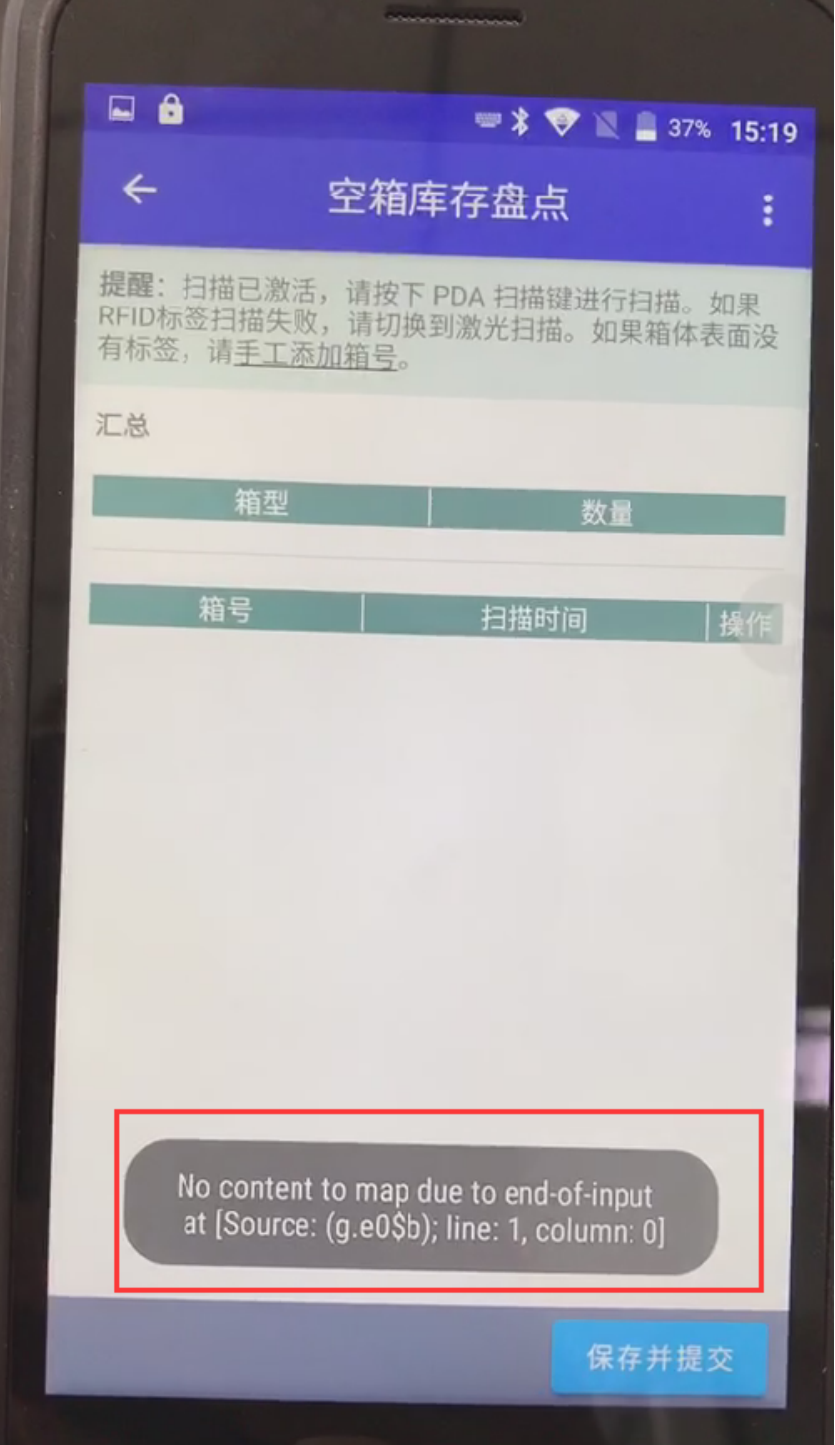

3.去掉预览页面的"提醒"功能;

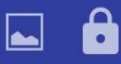

 $\leftarrow$ 

### 🛲 🔰 💎 📉 📕 36% 15:24

## 空箱库存盘点

**提醒**:扫描已激活,请按下 PDA 扫描键进行扫描。如果 RFID标签扫描失败,请切换到激光扫描。如果箱体表面没 有标签,请<u>手工添加箱号</u>。

## 汇总

| 箱型     | 数量 |
|--------|----|
| ETP100 | 1  |

| 箱号             | 扫描时间                | 操作 |
|----------------|---------------------|----|
| ET020101031413 | 2020-08-24 15:23:15 |    |

4.空箱盘点页,左上角返回增加确认弹窗,提示:返回后已输入的信息将不会被保存,请确认是否返回?点击 " 取消 " 则不返回,点击 " 确定 " 则返回 ; 🖬 🔒

 $\leftarrow$ 

•

# 空箱库存盘点\_\_\_\_\_

**提醒**:扫描已激活,请按下 PDA 扫描键进行扫描。如果 RFID标签扫描失败,请切换到激光扫描。如果箱体表面没 有标签,请<u>手工添加箱号</u>。

汇总

| 箱型     | 数量 |
|--------|----|
| ETP100 | 1  |

| 箱号             | 扫描时间                | 操作 |
|----------------|---------------------|----|
| ET020101031413 | 2020-08-24 15:35:22 | 删除 |

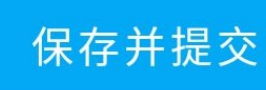

#3 - 2020-09-04 10:08 - **于 远航** - *状态 从 反馈 变更为 已关闭* 

### 验证通过,关闭

### 文件

| 需求说明-CMS-终端客户库存盘点.xlsx | 21.3 KB | 2020-07-09 | 于远航 |
|------------------------|---------|------------|-----|
| PDA库存盘点列表.jpg          | 112 KB  | 2020-08-24 | 于远航 |
| PDA库存盘点手工添加箱号.png      | 251 KB  | 2020-08-24 | 于远航 |
| PDA空箱库存盘点去掉提醒功能.jpg    | 158 KB  | 2020-08-24 | 于远航 |
| PDA返回增加确认弹窗.jpg        | 161 KB  | 2020-08-24 | 于远航 |